# 制度改定に伴う 各種操作方法について

(1) 地域区分の設定方法について

バージョンアップ時に事業所マスタの事業所番号の頭2桁(都道府県番号)と住所から 自動的に平成27年4月1日付で新しい地域区分(参考資料をご参照ください)を設定します。

■手動での設定について

住所に正しい市町村名が設定されていない場合、新しい地域区分が「その他」に設定されています。 手動による設定が必要な場合は下記手順を参考に設定を行って下さい。

《メニュー》

【Quick けあ】 基本情報->事業者->介護サービス事業者 【Quick けあ2】ヘッダメニュー->マスタ->自事業所

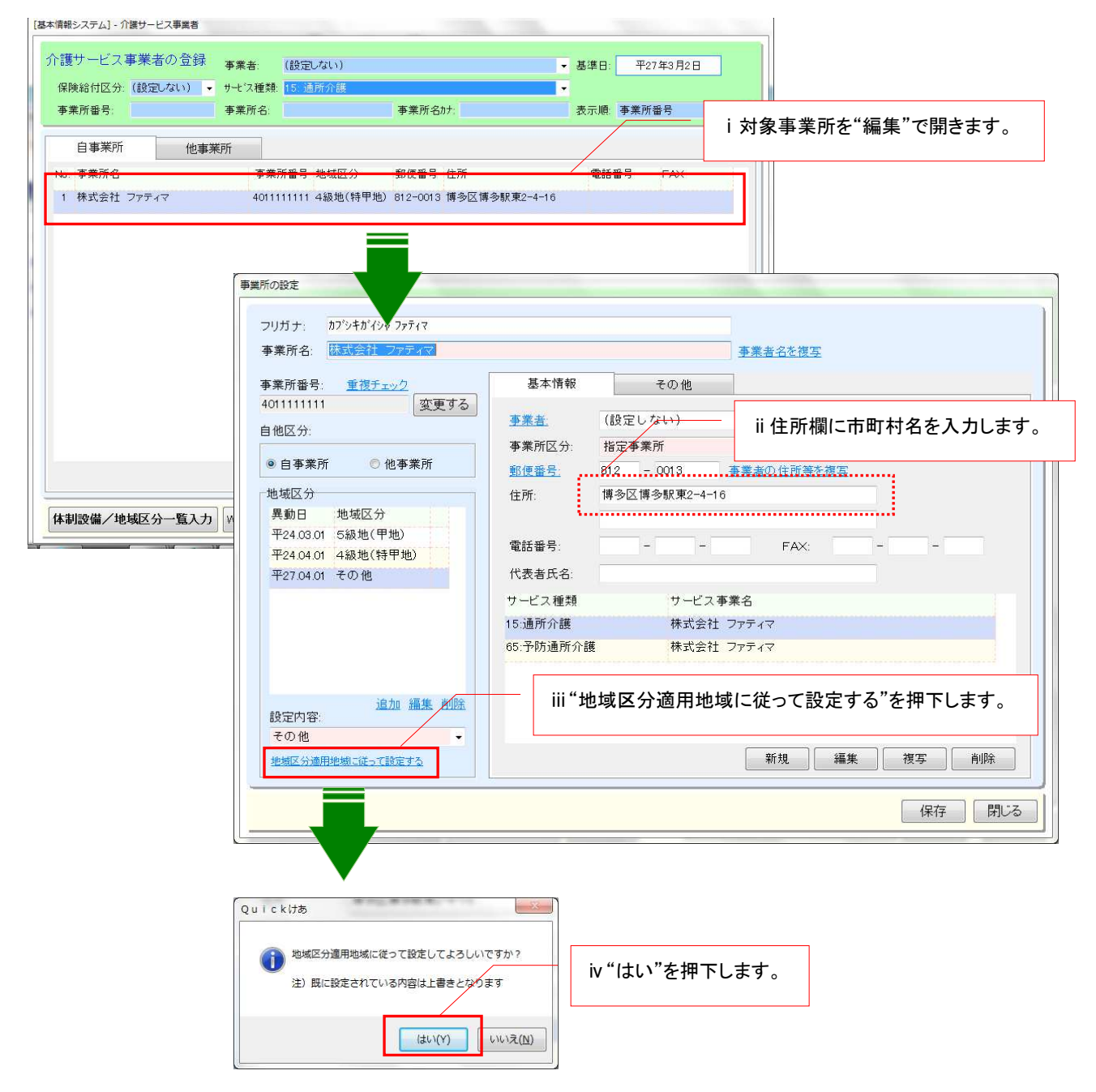

## 補足:地域区分の一括設定について

複数の事業所に対して一覧画面より一括して地域区分を設定することも可能です。

《メニュー》

【Quick けあ】 基本情報->事業者->介護サービス事業者 【Quick けあ2】ヘッダメニュー->マスタ->自事業所

① 事業者マスタ画面の左下にある"体制設備/地域区分一覧入力"を押下します。

体制設備/地域区分一覧入力 WAMNET情報取込 宛名印刷 帳票:

② 設定対象サービス事業所を選択し画面右側に表示された地域部分をダブルクリックし 該当の級地の設定を行います。

| ■体制設備        | ●地域区分      |                   |            |         |     |            | L HUH  | 」平应   | (27年) | 74月 |     | · [XH] |
|--------------|------------|-------------------|------------|---------|-----|------------|--------|-------|-------|-----|-----|--------|
| 事業所名:        | 住所         |                   |            |         |     |            |        |       |       |     |     |        |
| □ 事業所名       | 事業所番号      | 住所                | 適用期間       | 未設定     | 1級地 | 2級地        | 3級地 4級 | 驰 5級地 | 也 6級地 | 7級地 | その他 |        |
| □ 訪問看護ステーション | 4011111111 | 福岡県福岡市博多区博多       | 平27.04.01个 | 1       |     |            |        | 0     |       |     |     |        |
| 🗆 訪問介護       | 4011111113 | 福岡県福岡市博多区博多駅東     | 平27.04.01  | d areas |     |            |        |       | -     |     |     |        |
| ロ ディサービス     | 4011111114 | 福岡県福岡市博多区博多<br>駅東 | 平27.04.01个 |         |     |            |        | •     |       |     |     |        |
| ロ デイケアサービス   | 4011111115 | 福岡県福岡市博多区博多<br>駅東 | 平27.04.01~ |         |     |            |        | 0     |       |     |     |        |
|              |            |                   |            |         |     |            |        |       |       |     |     |        |
|              |            |                   | 1          |         |     | <b>```</b> |        |       | ••••• |     |     |        |

| 事業所名:                                                                                         | 住所         | ( <u> </u>             |                                |                                  |                                                                                                    |                                                           |                                             |
|-----------------------------------------------------------------------------------------------|------------|------------------------|--------------------------------|----------------------------------|----------------------------------------------------------------------------------------------------|-----------------------------------------------------------|---------------------------------------------|
| 事業所名                                                                                          | 事業所番号      | 住所                     | 適用期間                           | i 同じ級                            | 地を設定                                                                                                    | する事業所                                                     | にチェックします。                                   |
| 訪問看護ステーション                                                                                    | 4011111111 | 福岡県福岡市博多区博多<br>駅東      | 平27.04.01~                     |                                  |                                                                                                    |                                                           |                                             |
| 訪問介護                                                                                          | 4011111113 | 福岡県福岡市博多区博多            | 平27.04.01~                     |                                  |                                                                                                    | 0                                                         |                                             |
| ディサービス                                                                                        | 4011111114 | 福岡県福岡市博多区博多            | ₩27.04.01~                     |                                  |                                                                                                    |                                                           |                                             |
| デイケアサービス                                                                                      | 4011111115 | 。<br>福岡県福岡市博多区博多<br>駅東 | 平27.04.01~                     |                                  |                                                                                                    |                                                           | · • ·                                       |
|                                                                                               |            |                        | ii "処理<br>※住所に<br>"地域B         | メニュー"そ<br>:市町村名<br>【分適用地         | を押下し-<br>が正しく)<br>3.域に従っ                                                                                                    | <ul> <li>括設定する</li> <li>入力されてい</li> <li>のて自動設定</li> </ul> | る級地を選択します。<br>ふる状態であれば<br>ミ"を選択することで        |
| ( +铅定 )                                                                                       |            |                        | ii "処理<br>※住所に<br>"地域I         | メニュー"そ<br>:市町村名<br>【分適用地         | を押下し-<br>が正しく)<br>2域に従っ                                                                                                    | <ul> <li>括設定する</li> <li>入力されてい</li> <li>マ自動設定</li> </ul>  | る級地を選択します。<br>いる状態であれば<br>ミ"を選択することで        |
| 【未設定】<br>【地域区分道                                                                               | 用地域に従って自動設 | ± 1                    | ii "処理<br>※住所に<br>"地域II<br>市町村 | メニュー"?<br>市町村名<br>5分適用地<br>名より自動 | を押下し一<br>が正しく)<br>3域に従っ<br>か設定する                                                                                                    | ・括設定する<br>入力されてし<br>って自動設定<br>ることも可能                      | る級地を選択します。<br>いる状態であれば<br>E"を選択することで<br>です。 |
| (未設定)<br>【地域区分道<br>1級地<br>2000世                                                               | 用地域に従って自動設 | 定 ]                    | ii "処理<br>※住所に<br>"地域II<br>市町村 | メニュー"で<br>市町村名<br>2分適用地<br>名より自重 | <ul> <li>押下しー</li> <li>が正しくび</li> <li>1</li> <li>1</li> <li>1</li> <li>1</li> <li>1</li> <li>1</li> <li>2</li> <li>1</li> <li>2</li> <li>3</li> <li>4</li> <li>4</li> <li>5</li> <li>4</li> <li>4</li> <li>5</li> <li>4</li> <li>5</li> <li>4</li> <li>5</li> <li>4</li> <li>5</li> <li>4</li> <li>5</li> <li>5</li> <li< td=""><td>・括設定する<br/>く力されてし<br/>って自動設定<br/>らことも可能</td><td>る級地を選択します。<br/>いる状態であれば<br/>E"を選択することで<br/>です。</td></li<></ul> | ・括設定する<br>く力されてし<br>って自動設定<br>らことも可能                      | る級地を選択します。<br>いる状態であれば<br>E"を選択することで<br>です。 |
| 【未設定】<br>【地域区分通<br>1級地<br>2級地<br>3級地                                                          | 用地域に従って自動設 | 走]                     | ii "処理<br>※住所に<br>"地域[<br>市町村  | メニュー"そ<br>市町村名<br>【分適用地<br>名より自動 | を押下しー<br>が正しくび<br>り域に従っ<br>り設定する                                                                                                    | -括設定する<br>く力されてし<br>って自動設定<br>らことも可能                      | る級地を選択します。<br>いる状態であれば<br>E"を選択することで<br>です。 |
| <ul> <li>【未設定】</li> <li>【地域区分通</li> <li>1級地</li> <li>2級地</li> <li>3級地</li> <li>4級地</li> </ul> | 用地域に従って自動設 | 定 ]                    | ii "処理<br>※住所に<br>"地域I<br>市町村  | メニュー"そ<br>市町村名<br>【分適用<br>名より自重  | を押下しー<br>が正しくび<br>3域に従っ<br>か設定する                                                                                                    | -括設定する<br>く力されてし<br>って自動設定<br>ることも可能                      | る級地を選択します。<br>いる状態であれば<br>ミ"を選択することで<br>です。 |
| 【未設定】<br>【地域区分通<br>1 級地<br>2 級地<br>3 級地<br>4 級地<br>5 級地                                       | 用地域に従って自動設 | 走 1                    | ii "処理<br>※住所に<br>"地域II<br>市町村 | メニュー"そ<br>市町村名<br>【分適用り<br>名より自重 | を押下しー<br>が正しくび<br>きずに従っ<br>か設定する                                                                                                    | -括設定する<br>く力されてし<br>って自動設定<br>らことも可能                      | る級地を選択します。<br>いる状態であれば<br>ミ"を選択することで<br>です。 |
| 【未設定】<br>【地域区分道<br>1 級地<br>2 級地<br>3 級地<br>4 級地<br>5 級地<br>6 級地                               | 用地域に従って自動設 | 走 ]                    | ii "処理<br>※住所に<br>"地域II<br>市町村 | メニュー"そ<br>市町村名<br>3分適用5<br>名より自重 | を押下しー<br>が正しく)<br>きずに従っ<br>か設定する                                                                                                    | -括設定する<br>く力されてし<br>って自動設定<br>らことも可能                      | る級地を選択します。<br>いる状態であれば<br>ミ"を選択することで<br>です。 |

# (2) 体制設備の設定方法について

改定版へのバージョンアップ後、サービス事業の異動履歴に、異動日が「平成27年4月1日」の データが自動的に追加されます。今回の制度改定で新たに追加された体制設備等の設定を必要に 応じて行ってください。

《メニュー》

【Quick けあ】 基本情報->事業者->介護サービス事業者 【Quick けあ2】 ヘッダメニュー->マスタ->自事業所

3月11日公開の改定パッチでは未対応

施設サービス、特定施設、グループホーム、 短期利用の小規模多機能型居宅介護(新設)、 短期入所療養介護「療養強化型(新規)」

| 戦システム] - 介護サービス事業者                              | 1000                                                     |                                                        |                                        |
|-------------------------------------------------|----------------------------------------------------------|--------------------------------------------------------|----------------------------------------|
| 渡サービス事業者の登録<br>事業者: (設定しない)                     |                                                          | ▼ 基準日: 平27年3月2                                         | 8                                      |
| よ (設定しない) → サービス種類: 15: 通所介護<br>事業所報号:<br>事業所名: | 事業所名カナ                                                   | ★ 表示順 事業所番号                                            |                                        |
|                                                 |                                                          |                                                        | i 対象事業所を"編集"で開きます。                     |
|                                                 | 和使音号 住所                                                  |                                                        |                                        |
| 株式会社 ファティマ 401111111 4級地(特別                     | 3地) 812-0013 博多区博多駅東                                     | 2-4-16                                                 |                                        |
|                                                 |                                                          |                                                        |                                        |
|                                                 | 事業所の設定                                                   |                                                        |                                        |
|                                                 | フリガナ: カプシキ ディマ                                           |                                                        |                                        |
|                                                 | 事業所名: 株式会社 クライ                                           | 2                                                      | <u>事業者名を複写</u>                         |
|                                                 | 事業所番号:     重複チェック       4011111111     2                 | 基本情報<br>変更する (約二)                                      | その他                                    |
|                                                 | 自他区分:                                                    |                                                        | ¥m                                     |
|                                                 | <ul> <li>● 自事業所</li> <li>○ 他事業所</li> <li>地域区分</li> </ul> | 郵便番号:         812         -           住所:         博多区博 | - 0013 <u>事業者の住所等を複写</u><br>尊多駅東2-4-16 |
|                                                 | 異動日 地域区分<br>平24.03.01 5級地(甲地)                            |                                                        | ii 対象サービスを"編集"で開きます。                   |
|                                                 | 平24.04.01 4級地(特甲地)<br>平27.04.01 その他                      | 電話番号:                                                  |                                        |
| 制設備/地域区分一覧入力 WAMNET情報取込 宛名印                     |                                                          | サービス種類<br>15 通所企業                                      | サービス事業名                                |
|                                                 |                                                          | 65:予防通所介護                                              | MAGEL シンプロ<br>株式会社 ファティマ               |
|                                                 | 追加 海維                                                    | 5. BHD2                                                |                                        |
|                                                 | 設定内容:<br>その他                                             |                                                        |                                        |
|                                                 | 絶滅区分遣用地域に従って設定する                                         |                                                        | 新規 編集 複写 削除                            |
|                                                 |                                                          |                                                        | 保存 閉じる                                 |
|                                                 |                                                          |                                                        |                                        |
| サービス事業の設定                                       | "~~~~~~~~~                                               |                                                        |                                        |
| サービス種類: 15;通所介護                                 | "半27.04.01"の腹                                            | 歴が追加されています                                             | 9°.                                    |
| サービス事業名:株式会社ファティマー                              |                                                          |                                                        | 事業所名を複写                                |
| 少て、大争未留行: 林二(大士) シリイマ                           | 近在地 提供時間/休業日                                             | 衣示陵元順位: 通吊                                             | iii必要に応じて体制設備を設定します。                   |
|                                                 |                                                          |                                                        | ※新規に追加されたものは未設定の"!"が                   |
| 人員配置区分                                          |                                                          | 变                                                      | 表示されます。                                |
| 異動履歴: (4                                        | :弗啡曼(備:                                                  |                                                        |                                        |
| 共動日 / 共動争田<br>平24.03.01 初回登録                    | 施設等区分<br>(平18.04.01~):                                   | 小規模事業所型                                                |                                        |
| 平27.04.01                                       | 介護職員処遇改善加算<br>(平24.04.01~))                              | なし                                                     | -                                      |
|                                                 | サービス提供体制強化加算                                             | なし                                                     | -                                      |
|                                                 | (〒21.04.01~):<br>個別機能訓練加算(I)                             | なし                                                     |                                        |
|                                                 | (平21.04.01~):<br>対象曜日:                                   | 厂月厂木厂日                                                 | 全了遵祝                                   |
|                                                 | entrativositatien (                                      | □ 火 □ 金<br>□ 水 □ 土                                     | 全て解除                                   |
|                                                 | (田史) 総議会に計12曲力の(答(Ⅱ))                                    | なし                                                     |                                        |
|                                                 | 1回力11次月EB/10本力U9年(五7                                     |                                                        |                                        |
|                                                 | (平21.04.01~):<br>対象曜日:                                   |                                                        | 全て漢択                                   |
| 追加 編集 削除                                        | (平21.04.01~):<br>対象曜日:                                   |                                                        | 全て選択 -                                 |

## 補足:体制設備の一括設定について

複数の事業所に対してサービス種類別に一覧画面より一括して体制設備を入力することも可能です。

《メニュー》

【Quick けあ】 基本情報->事業者->介護サービス事業者 【Quick けあ2】ヘッダメニュー->マスタ->自事業所

③ 事業者マスタ画面の左下にある"体制設備/地域区分一覧入力"を押下します。

体制設備/地域区分一覧入力 WAMNET情報取込 宛名印刷 帳票:

④ サービス種類を選択後、画面左側の体制設備を選択し画面右側に表示された事業所に対して ダブルクリックで体制設備の設定を行います。 / □ / □ 平成 27 年 04 月を選択します。

| i "/                                                                                                    | 体制設備"のタブを選択しま                                                                                                    | す。                                                   |            |         | 前月 平成27年0                                    | 4月 • 次月                       |
|----------------------------------------------------------------------------------------------------|----------------------------------------------------------------------------------------------------|------------------------------------------------------|------------|---------|----------------------------------------------|-------------------------------|
| サービス種類: 15: 通所介護<br>体制設備一覧:<br>体制設備 適用期 III :                                                                                   | 対象のサービス種類を選択し                                                                                                    | ▼<br>します。                                            | サービ<br>未設定 | ス事業名: 🚺 |                                              | ľ                             |
| 福祉委等区方 〒16.0、<br>一一里度者ケア体制加算 平27.04.01~ 中重度者ケア体制加算 平27.04.01~ 個別送迎体制強化加算 平27.04.01~ 入浴介助体制強化加算 平27.04.01~ 介護職員処遇改善加算 平24.04.01~ | <ul> <li>□ (他)事業所B</li> <li>□ 株式会社ファティマ</li> <li>□ 株式会社ファティマ</li> <li>□ 小規模多機能テスト事業<br/>所(デイ)</li> <li>□ デイサービス</li> </ul> | 平27.04.01~<br>平27.04.01~<br>平27.04.01~<br>平27.04.01~ |            |         |                                              |                               |
| <sup>サービス提供体制<sup>344</sup> www.<br/><sup>加算</sup><br/>iv 設定する体<br/>選択します。(</sup>                                               | 「制設備をダブルクリックで<br>「緑矢印が表示)                                                                                                  |                                                      |            |         | v "あり"または"な<br>選択します。<br>※新規に追加され<br>表示されます。 | よし"をダブルクリックで<br>いたものは未設定の"!"が |

| ナービス種類: 15:                                                           | 通所介護         |    | ••                     |                  | -    | サーŁ | ス事業名:                |                                          |                 |
|-----------------------------------------------------------------------|--------------|----|------------------------|------------------|------|-----|----------------------|------------------------------------------|-----------------|
| 本制設備一覧:                                                               |              | サー | ビス事業別設定値:              |                  |      |     |                      |                                          |                 |
| 本制設備                                                                  | 適用期間         |    | サービス事業                 | 適用期間             | 間 未  | 設定  | ぶし あり                |                                          |                 |
| <b>七日</b><br>七日<br>七日<br>七日<br>七日<br>七日<br>七日<br>七日<br>七日<br>七日<br>七日 | 平18.04.01~   |    | (他)事業所A                | 平27.04           | .01~ | 1   |                      |                                          |                 |
| 忽知症加算                                                                 | 平27.04.01~   |    | (他)事業所B                | 平27.04           | .01~ | 1   |                      |                                          |                 |
| P重度者ケア体制加算                                                            | 平27.04.01~ 📑 |    | 株式会社ファティマ              | 平27.04           | .01~ | •   |                      |                                          |                 |
| 都別送迎体制強化加算                                                            | 平27.04.01~   |    | 小規模多機能テスト事業            | 平27.04           | .01~ | •   |                      |                                          |                 |
| 、浴介助体制強化加算                                                            | 平27.04.01~   |    | ディサービス                 | 平27              |      |     |                      |                                          |                 |
| 注護職員処遇改善加算                                                            | 平24.04.01~   |    |                        | -                | i 同l | 〕内  | 容を設定するサ              | ービス事業に                                   |                 |
| ケービス提供体制強化                                                            | 平21.04.01~   |    |                        |                  |      |     | · · · · ·            |                                          |                 |
| 山身<br>固別機能訓練加算(I)                                                     | ₩21.04.01~   |    |                        |                  | チェッ  | クを  | 行います。                |                                          |                 |
| 固別機能訓練加算(Ⅱ)                                                           | 平21.04.01~   |    |                        |                  |      |     |                      |                                          |                 |
| 音年性認知症利用者受<br>人加算                                                     | 平21.04.01~   |    |                        |                  |      |     |                      |                                          |                 |
| 总義改善体制                                                                | 平21.04.01~   |    |                        |                  |      |     |                      |                                          |                 |
| 口腔機能向上体制                                                              | 平18.04.01~   |    |                        |                  |      |     |                      |                                          |                 |
|                                                                       | 平15.04.01~   |    |                        |                  |      |     |                      |                                          |                 |
| 特間延長サービス体制                                                            |              |    |                        |                  |      |     |                      |                                          |                 |
| 特間延長サービス体制<br>、浴介助加算の有無                                               | 平12.04.01~   |    |                        |                  |      |     |                      | 11 - L - L - L - L - L - L - L - L - L - | 7-0 - 1.7       |
| 特間延長サービス体制 し 浴介助加算の有無                                                 | 平12.04.01~   |    |                        | $\square$        |      | _   | ii "処理メニュ            | ー"を押下しーお                                 | 舌設定する           |
| 特間延長サービス体制<br>し浴介助加算の有無                                               | ₩12.04.01~   | •  |                        | $\left  \right $ |      | _   | ii "処理メニュ<br>素示された内? | .ー"を押下し一指<br>突をクロックレキュ                   | 舌設定する<br>オ      |
| 特間延長サービス体制<br>、浴介助加算の有無                                               | ₩12.04.01~   |    |                        |                  |      | _   | ii "処理メニュ<br>表示された内? | .ー"を押下し一指<br>容をクリックしま <sup>-</sup>       | 舌設定する<br>す。     |
| 寺間延長サービス体制<br>い浴介助加算の有無                                               | 平12.04.01~   | V  |                        |                  |      | _   | ii "処理メニュ<br>表示された内? | ー"を押下し一打<br>容をクリックしま <sup>.</sup>        | 舌設定する<br>す。<br> |
| 特間延長サービス体制<br>、 浴介助加算の有無                                              | 平12.04.01~   |    | - <sup>bo. 700</sup> . |                  |      |     | ii "処理メニュ<br>表示された内? | .ー"を押下し一打<br>容をクリックしま <sup>・</sup>       | 舌設定する<br>す。<br> |

# (3) 請求情報の登録について

下記の加減算項目が新しく請求情報画面より設定することができるようになっております。 該当するサービス種類に対して加減算項目を設定する場合は異動情報より登録を行います。

[請求情報に登録できるサービス種類別の加減算項目一覧]

| コード | サービス種類           | 加減算項目             |
|-----|------------------|-------------------|
| 14  | 訪問リハビリ           | 短期集中リハビリテーション実施加算 |
| 15  | 通所介護             | 認知症加算             |
| 21  | 短期入所生活介護         | 個別機能訓練加算          |
| 11  | 11               | 医療連携強化加算          |
| 11  | 11               | 長期利用者に対する短期入所生活介護 |
| 24  | 介護予防短期入所生活介護     | 個別機能訓練加算          |
| 33  | 特定施設入居者生活介護      | 認知症専門ケア加算         |
| 35  | 介護予防特定施設入居者生活介護  | 認知症専門ケア加算         |
| 36  | 地域密着型特定施設入居者生活介護 | 認知症専門ケア加算         |
| 76  | 定期巡回・随時対応型訪問介護看護 | 同一建物居住者減算         |
| 77  | 複合型サービス          | 同一建物居住者減算         |

■【Quick けあ2】の場合

《メニュー》 利用者情報->異動情報 (例:ショートステイの場合)

① 異動情報で利用者を選択し"請求情報"を押下します。

| ▶ 業務メニュー                 | >利        | 用者情報                 | -> 異動           | 青報(短期 | (特短)                  |                |           |                           | /                        | ii "請求情調 | 報"を押下します。 |
|--------------------------|-----------|----------------------|-----------------|-------|-----------------------|----------------|-----------|---------------------------|--------------------------|----------|-----------|
| 利用者情報                    | 利用者:      | ショートフ                | t <b>r</b> [38] |       | 🔎 🖳 📴 利用者を編           | 集 🌾 利用者を       | 新規追加      | <del>o</del> <del>t</del> | の他                       |          |           |
| <u>異動情報</u><br>要介護認定情報   | 区分<br>SS介 | 入所日<br>平27.03.0      | 退所E<br>02       | ·     |                       |                | 入所        |                           | 🚽 🗔 請求情報                 |          |           |
| 公費<br>特定入所               | SS∱       | 平25.08.1             | 0 平25.08        | Ⅰ不则月  | 日石を選択しまる              | <b>9</b> °     | 防支援 旧バ    | ージョ                       | ン互換                      |          |           |
| <u>給付制限/減免</u><br>社会福祉軽減 | SSAL      | <del>4</del> 25.07.* | 4 +25.07        |       | サービス事業:<br>21:ショートステイ |                |           |                           | • 🔎                      |          |           |
| 高額サービス費                  |           |                      |                 |       | 利用区分:                 |                | 退所予定日:    | -                         |                          |          |           |
| 介護情報                     |           |                      | 新規              | 削除    | 短期利用(介護) ▼            | □ 送旭加算めり       | 1 安味明.    |                           | ■ ■ 基本算定変更<br>20世界加強ロ素4. |          |           |
| ケアマネジメント                 | 異動        | 8 )                  | 【動区分名           | 1.1   | 店至:<br>1F【101】        | <del>,</del> 0 | 人至時[8]:   | •                         | 30 日                     |          |           |
| 定期業務                     | 平27.0     | 3.02 入所              |                 |       | 多床室のサービスコード           | の適用理由(平1       | 7.10.1~): |                           |                          |          |           |
| 随時業務                     |           |                      |                 |       | (設定しない)               |                |           |                           | 17                       |          |           |
|                          |           |                      |                 |       | 利用前の状況                |                |           |                           | ※統計管理で使用                 |          |           |
|                          |           |                      |                 |       | (設定しない)               |                |           |                           | 1.30                     |          |           |

# ② 請求情報画面で"新規"を押下します。

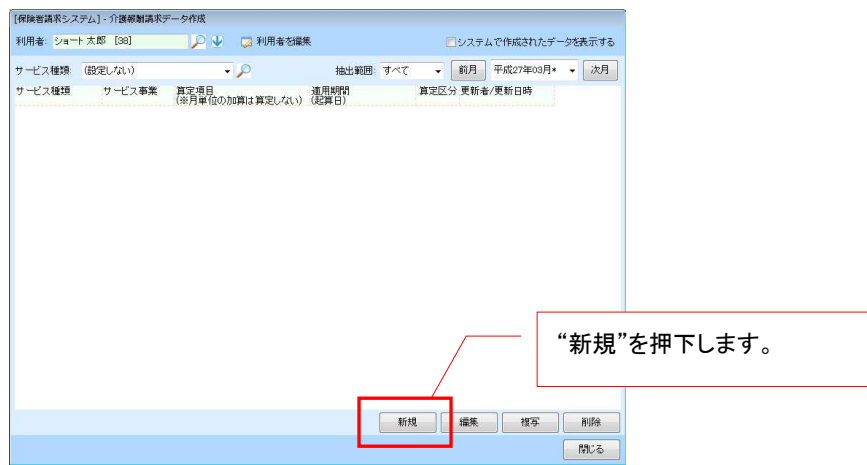

③ 請求情報の設定画面にて該当する加減算項目を設定します。

| 「求情報登録                               |                                                                                                    |                                                | 57<br>57                  |                                                                                                    |
|--------------------------------------|----------------------------------------------------------------------------------------------------|------------------------------------------------|---------------------------|----------------------------------------------------------------------------------------------------|
| 利用者:                                 | ショート 太郎 [12]                                                                                                    | i サービス種                                        | 類とサービス                    | 事業を選択します。                                                                                                    |
| サービス種類:<br>サービス事業:<br>算定項目:<br>算定区分: | 21:短期入所生活介護<br>21:ショートステイ<br>個別機能訓練加算(平27.04.01~)<br>基準日(算定項目抽出用):<br>目動算定(任意算定)<br>・<br>運動算定(任意算定)<br>・<br>運動算定(任意算定)<br>・<br>運動算定(任意算定)<br>・<br>運動算定(任意算定)<br>・<br>運動算定(任意算定)<br>・<br>運動算定(任意算定)<br>・<br>運動算定(任意算定)<br>・<br>の<br>の<br>の<br>の<br>の<br>の<br>の<br>の<br>の<br>の<br>の<br>の<br>の | 平27年4月1日<br>、週間スケジュールで当<br>間外13月間スケジュー<br>なたさい | ・<br>・<br>・<br>iv 基本的に    | <ul> <li>ii 算定項目を選択します。</li> <li>※選択できる項目は前ページの<br/>一覧表をご参照ください。</li> <li>iii 平成 27 年 4 月 1 日以降を選択<br/>します。</li> <li>変更する必要はありません。</li> </ul> |
| 適用期間:                                | 平27年3月1日~                                                                                                    |                                                | v 算定期間<br>※期限が決<br>ボックスにヨ | を選択します。<br>まっているものについては、チェック<br>チェックし終了日を入力します。<br>平27年4月30日                                                                                  |
|                                      |                                                                                                    | 保存                                             | เร                        |                                                                                                    |

■【Quick けあ】の場合

《メニュー》 基本情報->利用者->利用者 (例:ショートステイの場合)

 対象者を"編集"で開き"介護報酬算定情報"の"請求情報(H24.4~)"で"新規"を 押下します。

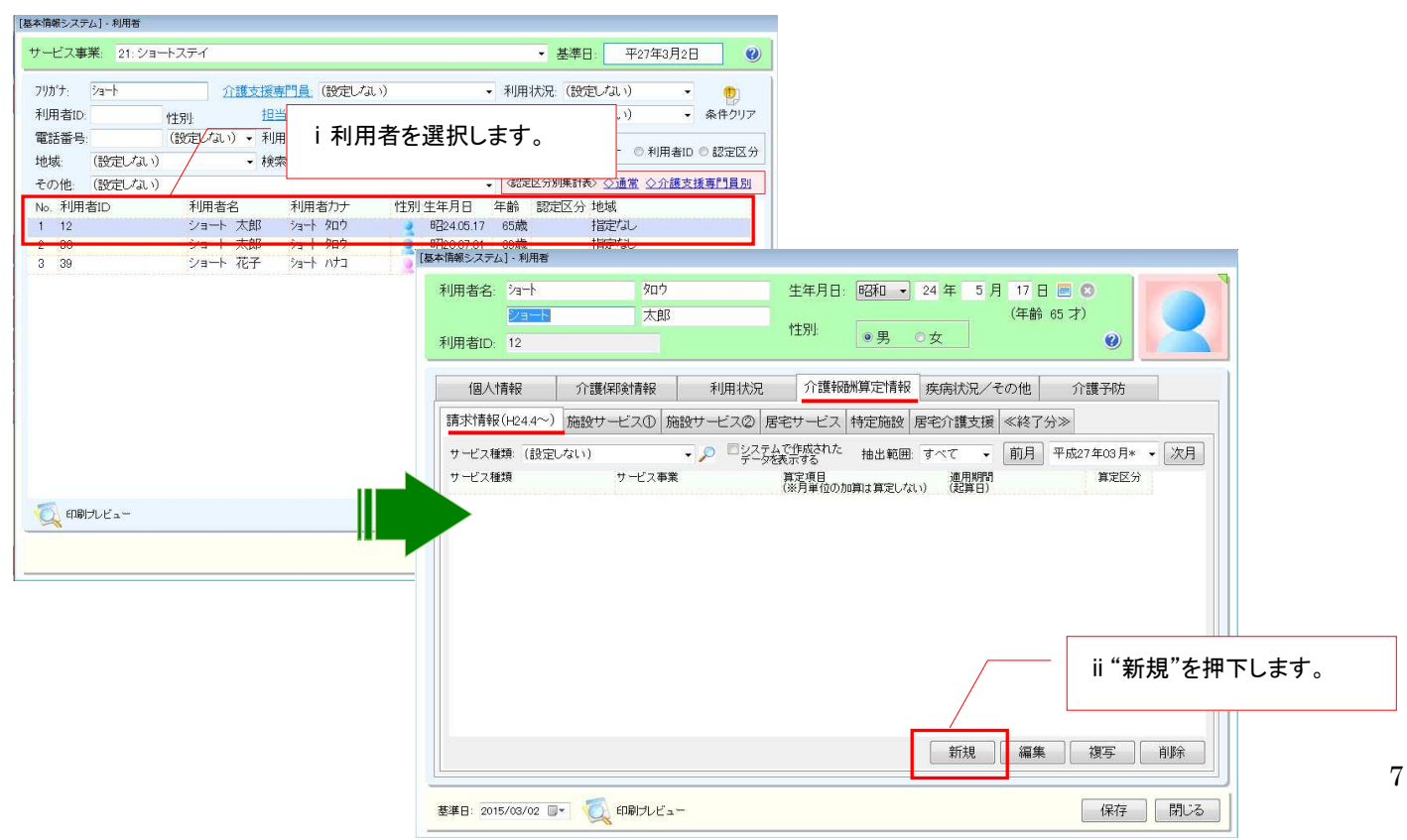

② 請求情報の設定画面で該当する加減算項目を設定します。

| 請求情報登録  |                                           |                                       |                                         |    |
|---------|-------------------------------------------|---------------------------------------|-----------------------------------------|----|
| 利用者:    | ショート 太郎 [12]                              | i サービス種                               | 種類とサービス事業を選択します。                        |    |
|         |                                           |                                       |                                         |    |
| サービス種類  | 21: 短期入所生活介護                              |                                       | ✓ P                                     |    |
| サービス事業: | 21:ショートステイ                                |                                       | → ○ ii 算定項目を選択します。                      |    |
| 算定項目:   | 個別機能訓練加算(平27.04.01~)                      | •••••                                 | ····                                    |    |
| •       | 基準日(算定項目抽出用):                             | 平27年4月1 E                             | 1日     iii 平成 27 年 4 月 1 日以降を選します。      | 択  |
| 算定区分:   | 自動算定(任意算定)<br>◆ 項目を設定しても、適用<br>展開されませんので二 | は、週間スケジュールで当<br>期間外は月間スケジュー<br>主意ください | で当該<br>iv 基本的に変更する必要はありません。             |    |
| 適用期間:   | 平27年3月1日 ~ 🔲                              |                                       |                                         | ]  |
|         |                                           |                                       | ▼ 1 0 0 0 0 0 0 0 0 0 0 0 0 0 0 0 0 0 0 |    |
|         |                                           |                                       | ※期限が決まっているものについては、チェッ                   | ック |
| 説明      |                                           |                                       |                                         |    |
|         |                                           |                                       |                                         |    |
|         |                                           |                                       | ~ 平27年4月30日 ☑                           |    |
| 4       |                                           |                                       |                                         |    |
|         |                                           | 保存                                    | 閉じる                                     |    |

# (4) 週間サービス計画表および月間スケジュールの作成について

改定で追加される加減算項目を反映した週間サービス計画表を新たに作成する場合は、 "複写"で週間サービス計画表を作成する必要があります。

## ■ 週間サービス計画表について

《メニュー》

【Quick けあ】 居宅介護支援(介護予防支援)->ケアプラン->週間サービス計画表 【Quick けあ2】運用業務->ケアマネジメントメニュー->週間スケジュール

① 週間サービス計画の履歴を選択し"複写"を押下します。

| [居宅介             | 護支援サービスシステム]・                   | - 週間サービス計画表               |                 |        |            |              |                            |          |      |                  |
|------------------|---------------------------------|---------------------------|-----------------|--------|------------|--------------|----------------------------|----------|------|------------------|
| サ-               | -ビス事業: 43.居宅/                   | 「護支援センター                  |                 |        | •          | 基            | 準日: 平                      | 27年3月9日  |      |                  |
| <b>オ</b> よ1<br>全 | <mark>テ は行</mark> ま行<br>員 あ行 か行 | や行   ら行   わ行<br>  さ行   た行 | フリがナ:<br>利用者ID: |        |            | 介護支援専門       | <mark>門員</mark> . 11111111 | Quick 太郎 |      |                  |
| 9                | 1~7                             |                           | 保険給付区分:         | 介護給付   |            | 利用区分         | (設定しな                      | ())      | 1.   |                  |
| No               | 利田老名                            | 性別 認定区分                   |                 | 业日利田,入 | ifi _      | <b>拾</b> 壶区公 | (設守した)                     |          | _    |                  |
| 1                | 介護 花子                           | 要1                        | 19711/2020      |        | /          | 1X TRUE 77.  | (BX)EO'S                   | ~~~      |      |                  |
| 2                | 居宅しづお                           | 9 要2                      |                 |        | 1          | 表示順:         | <u> </u>                   |          | 25.  |                  |
| 3                | 居宅 みさ                           | 夏 要2                      | No. 作成年         | 月日     | 保険給付<br>区分 | 要介護状態 引      | 要介護認定有効                    | 期間       |      |                  |
| 4                | ファティマ しげお                       | 夏 要1                      | 1 平27.03        | .04    | 介護         | 要介護1 3       | 平26.04.01~平2               | 8.03.31  |      |                  |
| 5                | 福岡 こたろう                         | 夏 要4                      |                 |        |            |              |                            |          |      |                  |
| 6                | 福岡でるこ                           | 要3                        |                 |        |            |              |                            |          |      |                  |
|                  |                                 |                           |                 |        |            |              |                            |          | - "1 | <b>有容"た畑下」ナナ</b> |
|                  |                                 |                           |                 |        |            |              |                            |          | 1    | 後与 を押下しまり。       |
|                  |                                 |                           |                 |        |            | 新規           | 編集                         | 複写       | 削除   |                  |
|                  |                                 |                           |                 |        |            |              |                            |          | 閉じる  |                  |

② "選択"を押下します。

| 介護認定情報。 | の違択   |         |             |          |                                                                                                    |    |          |        |  |
|---------|-------|---------|-------------|----------|----------------------------------------------------------------------------------------------------|----|----------|--------|--|
| 要介護認知   | 定情報履歴 | :       |             |          |                                                                                                    |    |          |        |  |
| 認定回数    | 認定状況  | 要介護状態区分 | 有効期間開始      | 有効期間終    | 7                                                                                                    |    |          |        |  |
| 1       | 認定済   | 要介護 1   | 平成 26/04/01 | 平成 28/03 | 8/31                                                                                                    |    |          |        |  |
|         |       |         |             |          |                                                                                                    |    |          |        |  |
|         |       |         |             |          |                                                                                                    |    |          |        |  |
|         |       |         |             |          |                                                                                                    |    |          |        |  |
|         |       |         |             |          |                                                                                                    |    |          |        |  |
|         |       |         |             |          |                                                                                                    |    |          |        |  |
|         |       |         |             |          |                                                                                                    |    |          |        |  |
|         |       |         |             |          |                                                                                                    |    |          |        |  |
|         |       |         |             |          | , in the second second s |    |          |        |  |
|         |       |         |             | /        |                                                                                                    | "  | 曜択"を押    | 甲下します。 |  |
|         |       |         |             |          |                                                                                                    | ~  | _# \ _ ! |        |  |
|         |       |         |             |          |                                                                                                    |    |          |        |  |
|         |       |         |             | ·        |                                                                                                    | 12 |          |        |  |
|         |       |         |             | 選択       | 閉じる                                                                                                    |    |          |        |  |
|         |       |         |             |          |                                                                                                    |    |          |        |  |

③ 制度切替が「平成 27 年 4 月以降」と設定されていることを確認し、必要に応じて週間サービス 計画表の作成を行って下さい。

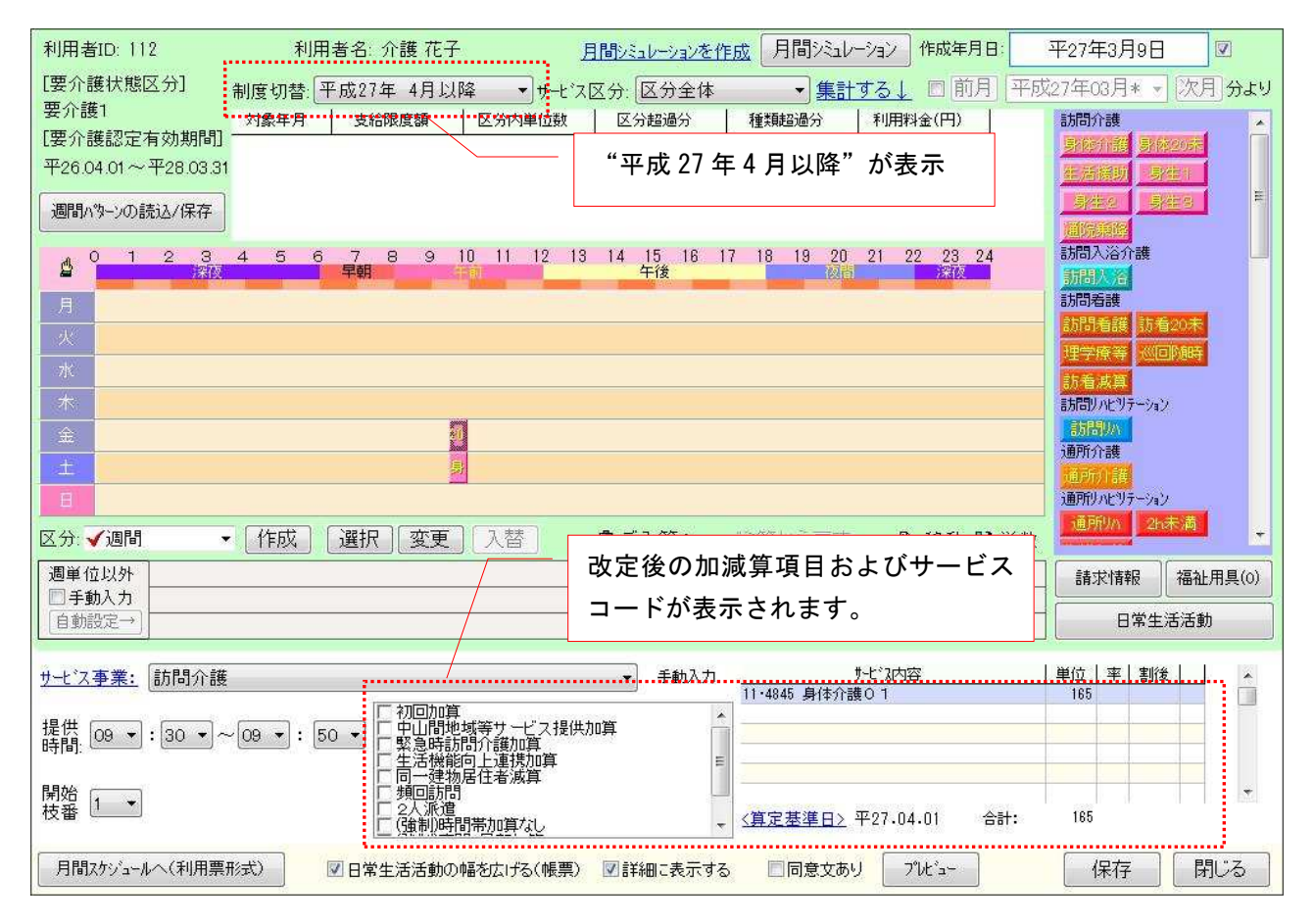

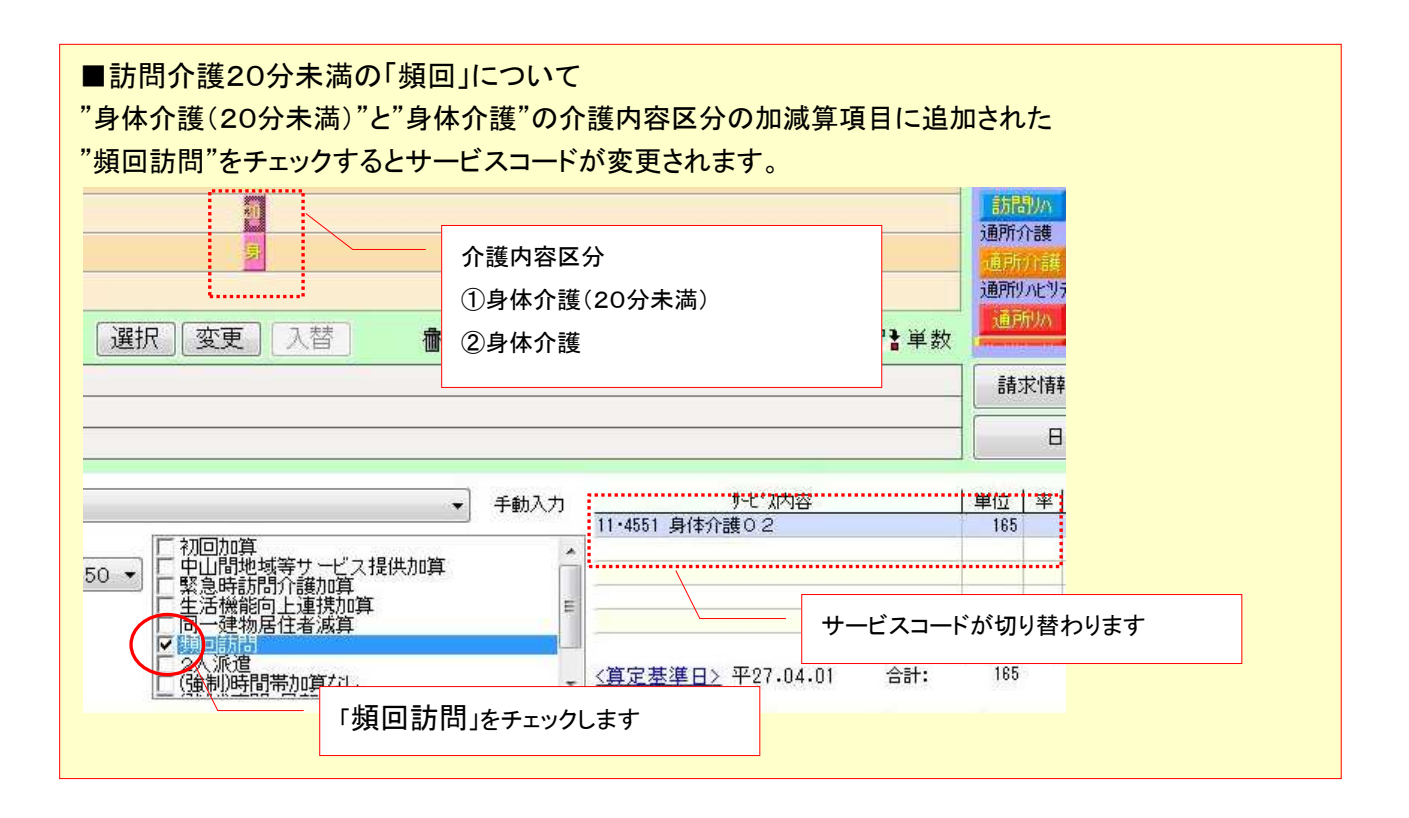

# ■ 月間スケジュールについて

バージョンアップ前に平成27年4月以降の月間スケジュールを作成している場合は、直接月間スケ ジュールを修正するか、改定パッチ適用後に新しく作成した週間サービス計画表を月間スケジュール に展開してください。<u>平成27年3月で終了となる加減算項目は自動的に削除されています。</u>

《メニュー》

【Quick けあ】 居宅介護支援(介護予防支援)->月間スケジュール->月間スケジュール管理 【Quick けあ2】運用業務->ケアマネジメントメニュー->月間スケジュール

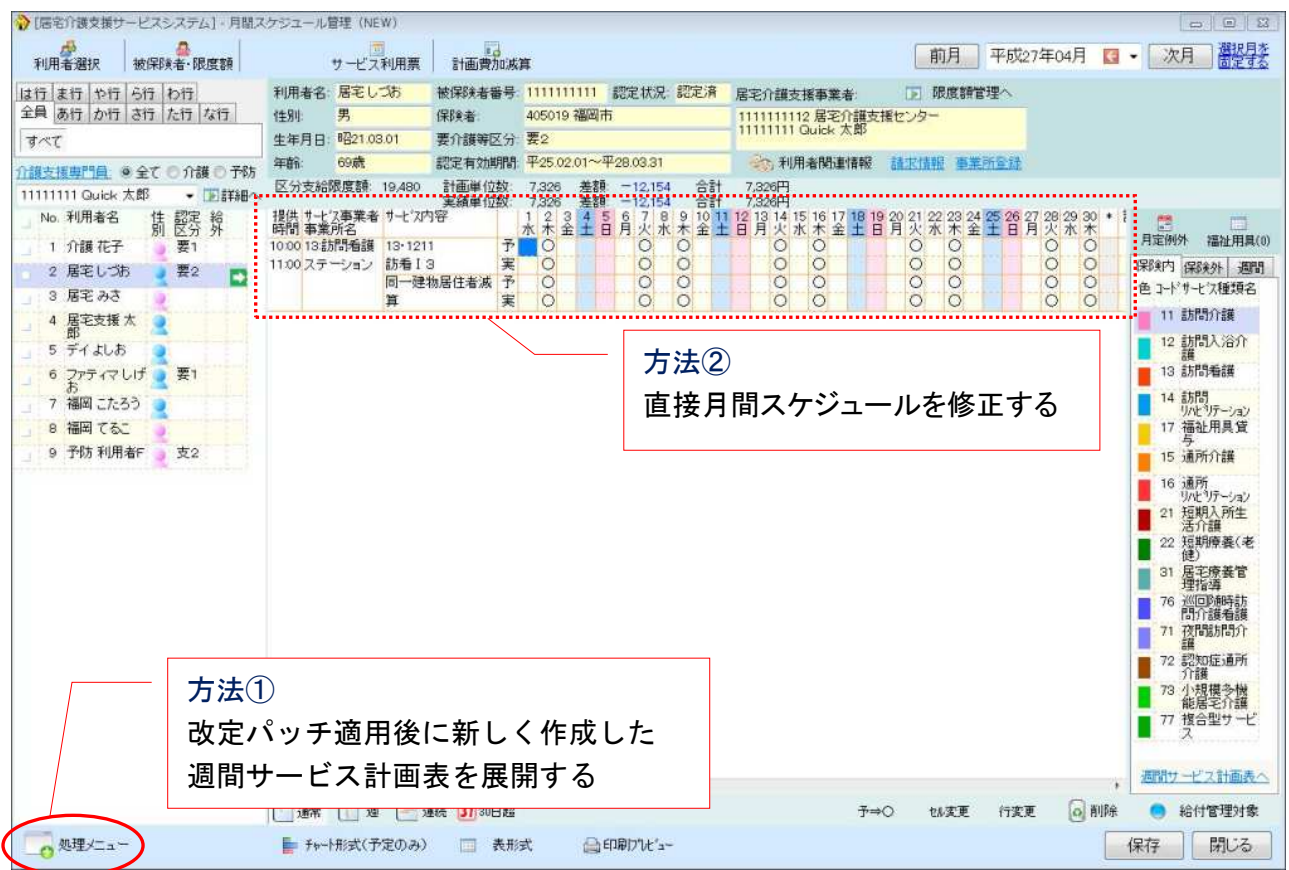

例)月間スケジュール(NEW)画面

|       | 1級地                                                                                    | 2級地                                                                                           | 3級地                                             | 4級地 | 5級地                                                                                                    |
|-------|----------------------------------------------------------------------------------------|-----------------------------------------------------------------------------------------------|-------------------------------------------------|-----|----------------------------------------------------------------------------------------------------|
| 上乗せ割合 | 20%                                                                                    | 16%                                                                                           | 15%                                             | 12% | 10%                                                                                                    |
| 域     | 東京都新港台墨江品目大世渋中杉豊北荒板練足葛江中千文宿区東田東川黒田田谷野並島区川橋馬立飾戸央代京区 区区区区区区区区区区区区区区区区区区区区区区区区区区区区区区区区区区区 | 東京都 <sup>1</sup> 泊京市       沙摩市 <sup>横</sup> 奈川県       横浜市          川崎市       大阪府          大阪市 | 千 東 神 愛 大 兵 不 不 不 不 不 不 不 不 不 不 不 不 不 不 不 不 不 不 | 埼<  | 茨城県兵庫県<br>龍ヶ崎市<br>取手九市市<br>中方市<br>中方市<br>中方市<br>中方市<br>中方市<br>中方市<br>中方市<br>中方市市<br>市<br>市市<br>市市<br>市市市<br>市市市市<br>市市市市<br>市市市市<br>市市市市<br>市市市市<br>市市市市<br>市市市市<br>市市市市<br>市市市市<br>市市市市市市<br>市市市市市市市市市<br>市市市市市市市市市市<br>市市市市市市市市市市市市市市市市市市市市市市市市市市市市市市市市市市市市 |

| <u>6</u> 級地<br>6% |                     |                |                    |      |                          |        |      | 7級地<br>3% |                      |             |               |       |                     |        |                  |     |      | その他   |
|-------------------|---------------------|----------------|--------------------|------|--------------------------|--------|------|-----------|----------------------|-------------|---------------|-------|---------------------|--------|------------------|-----|------|-------|
|                   |                     |                |                    |      |                          |        |      |           |                      |             |               |       |                     |        |                  |     |      | 0%    |
| 宮城県               |                     | 千葉県            |                    | 三重県  |                          | 和歌山県   |      | 北海道       |                      | 千葉県         |               | 静岡県   |                     | 滋賀県    |                  | 岡山県 |      | その他地域 |
|                   | 仙台市                 |                | 市川市                |      | 津市                       |        | 和歌山市 |           | 札幌市                  |             | 木更津市          |       | 袋井市                 |        | 長浜市              |     | 岡山市  |       |
| 茨城県               |                     |                | 松戸市                |      | 四日市市                     |        | 橋本市  | 茨城県       |                      |             | 野田市           |       | 裾野市                 |        | 野洲市              | 広島県 |      |       |
|                   | 水戸市                 |                | 柏市                 |      | 桑名市                      | 広島県    |      |           | 結城市                  |             | 茂原市           |       | 函南町                 |        | 湖南市              |     | 東広島市 |       |
|                   | 日立市                 |                | 八千代市               |      | 鈴鹿市                      |        | 府中町  |           | 下妻市                  |             | 東金市           |       | 清水町                 |        | 東近江市             |     | 廿日市市 |       |
|                   | 土浦市                 |                | 袖ヶ浦市               |      | 亀山市                      | 福岡県    |      |           | 常総市                  |             | 流山市           |       | 長泉町                 | 京都府    |                  |     | 海田町  |       |
|                   | 古河市                 |                | 酒々井町               | 滋賀県  |                          |        | 春日市  |           | 笠間市                  |             | 我孫子市          |       | 小山町                 |        | 城陽市              |     | 坂町   |       |
|                   | 利根町                 |                | 栄町                 |      | 彦根市                      |        | 大野城市 |           | ひたちなか市               |             | 鎌ヶ谷市          |       | 川根本町                |        | 大山崎町             | 山口県 |      |       |
| 栃木県               |                     | 東京都            |                    |      | 守山市                      |        | 太宰府市 |           | 那珂市                  |             | 君津市           |       | 森町                  |        | 久御山町             |     | 周南市  |       |
|                   | 宇都宮市                |                | 福生市                |      | 栗東市                      |        | 福津市  |           | 筑西市                  |             | 八街市           | 愛知県   |                     | 大阪府    |                  | 香川県 |      |       |
|                   | 下野市                 |                | 武蔵村山市              |      | 甲賀市                      |        | 糸島市  |           | 坂東市                  |             | 印西市           |       | 豊橋市                 |        | 岬町               |     | 高松市  |       |
|                   | 野木町                 |                | 羽村市                | 京都府  |                          |        | 那珂川町 |           | 稲敷市                  |             | 白井市           |       | 一宮市                 |        | 太子町              | 福岡県 |      |       |
| 群馬県               |                     |                | 奥多摩町               |      | 宇治市                      |        | 粕屋町  |           | つくばみらい市              |             | 山武市           |       | 瀬戸市                 |        | 河南町              |     | 北九州市 |       |
|                   | 高崎市                 | 神奈川県           |                    |      | 亀岡市                      |        |      |           | 大洗町                  |             | 大網白里市         |       | 半田市                 |        | 千早赤阪村            | 寸   | 飯塚市  |       |
| 埼玉県               |                     |                | 三浦市                |      | 向日市                      |        |      |           | 阿見町                  |             | 長柄町           |       | 豊川市                 | 兵庫県    |                  |     | 筑紫野市 |       |
|                   | 川越市                 |                | 秦野市                |      | 長岡京市                     |        |      |           | 河内町                  |             | 長南町           |       | 蒲郡市                 |        | 姫路市              |     | 古賀市  |       |
|                   | 川口市                 |                | 海老名市               |      | 八幡市                      |        |      |           | 八千代町                 | 東京都         |               |       | 犬山市                 |        | 加古川市             | 長崎県 |      |       |
|                   | 行田市                 |                | 綾瀬市                |      | 京田辺市                     |        |      |           | 五霞町                  |             | 瑞穂町           |       | 常滑市                 |        | 三木市              |     | 長崎市  |       |
|                   | 所沢市                 |                | 葉山町                |      | 木津川市                     |        |      |           | 境町                   |             | 檜原村           |       | 江南市                 |        | 高砂市              |     |      |       |
|                   | 加須市                 |                | 大磯町                |      | 精華町                      |        |      | 栃木県       |                      | 神奈川県        |               |       | 小牧市                 |        | 稲美町              |     |      |       |
|                   | 東松山市                |                | 二宮町                | 大阪府  |                          |        |      |           | 栃木市                  |             | 箱根町           |       | 新城市                 |        | 播磨町              |     |      |       |
|                   | 春日部市                |                | 愛川町                |      | 岸和田市                     |        |      |           | 鹿沼市                  | 新潟県         | +             |       | 東海市                 | 奈艮県    |                  |     |      |       |
|                   | 狭山市                 |                | 清川村                |      | 泉大津市                     |        |      |           | 日光市                  | <b>_</b>    | 新潟市           |       | 大府市                 |        | 天理市              |     |      |       |
|                   | 羽生市                 | 岐阜県            |                    |      | 貝塚市                      |        |      |           | 小山市                  | 冨山県         |               |       | 知多市                 |        | <b>磑</b> 原市      |     |      |       |
|                   | <b>馮果</b> 市         | +4             | 岐阜市                |      | 泉佐野市                     |        |      |           | 具尚市                  |             | 富山市           |       | 尾張旭市                |        | 桜井市              |     |      |       |
|                   | 上尾市                 | 静尚県            | +4                 |      | 富田杯市                     |        |      |           | 大田原市                 | 石川県         |               |       | 局浜市<br>山 4 古        |        | 御所市              |     |      |       |
|                   | 单加市                 | <b>5</b> 4- 42 | 静岡市                |      | 河内長野市                    |        |      |           | さくら市                 |             | 金沢市           |       | 岩倉市                 |        | 香芝市              |     |      |       |
|                   | 越谷市                 | 愛知県            |                    |      | 和泉市                      |        |      |           | 士生町                  | 福井県         |               |       | 豊明市                 |        | <b>曷</b> 城市      |     |      |       |
|                   | 厥巾                  |                | <b>岡崎市</b>         |      | 相原巾                      |        |      | 群馬県       | <del>****</del>      |             | <b></b>       |       | 日進巾                 |        | 宇陀市              |     |      |       |
|                   | 户田市                 |                | 春日开巾               |      | 羽曳野巾                     |        |      |           | 削稿巾                  | 山梨県         | <b></b>       |       | 出原巾                 |        | 山添村              |     |      |       |
|                   | 人间巾                 |                | <b>浑岛巾</b>         |      | 滕开守巾                     |        |      |           | 伊勢崎市                 |             | 甲府市           |       | 清須巾                 |        | 半群町              |     |      |       |
|                   | 伸川巾                 |                | 岩用巾                |      | 永田巾                      |        |      |           | 太田市                  | <b>長</b> 野県 |               |       | 長久于巾                |        | 二那町              |     |      |       |
|                   | <u> </u>            |                | 刈谷巾                |      | 大阪狭山市                    |        |      |           | 茨川市                  |             | <b>長野巾</b>    |       | 果砌町                 |        | 斑鳩町              |     |      |       |
|                   | 北本市                 |                | 受出巾                |      | <b>阪</b> 南市<br>夏十四       |        |      | ++        | 玉州町                  |             | 松本巾           |       | 豊田町                 |        | 女頃町              |     |      |       |
|                   | 八潮巾                 |                | 女城巾                |      | <b>局</b> 本可<br>曲         |        |      | 埼玉県       | 能公士                  | 此白旧         | 塭九卩           |       | 入니미<br>바즈마          |        | 川四町              |     |      |       |
|                   | <b>畠</b> 工兄帀<br>一卿士 |                | 四尾巾                |      | 豆能可                      |        |      |           | 熊台巾                  | 岐早帰         | +             |       | 大梁 <b>可</b>         |        | 二七町              |     |      |       |
|                   | 二卿巾                 |                | <b>怕</b> 次巾<br>如士士 |      | 能勞可                      |        |      |           | <b>敗</b> 能巾<br>恋公士   | 转回旧         | 入坦巾           |       | <b>形岛</b> 州<br>阿久山町 |        | 田原本可             |     |      |       |
|                   | 建田巾                 |                | 제꼬巾<br>종종古         |      | 志回町                      |        |      |           | 冻谷 <b>巾</b><br>口 古 士 | 肘両宗         | にかま           |       | <b>阿</b> 久          |        | 盲 剛 竹<br>四 口 禾 井 |     |      |       |
|                   | - 収尸巾<br>- 去壬士      |                | 変四巾                |      | 熊拟町                      |        |      |           | ロ商印<br>チロル町          |             | 洪松币           |       | <b>果</b> 浦可<br>去口吁  |        | 明日省利             |     |      |       |
|                   | 辛于 <b>巾</b><br>如,自士 |                | 北石白座巾<br>改宣士       | 后座间  | 田九町                      |        |      |           | 七古山町<br>地ヶ町          |             | 沿洋 中<br>一 自 士 | 一壬旧   | 辛田可                 |        | 工业时              |     |      |       |
|                   | 鶴ケ島巾                |                | が畠巾                | 共厚宗  | 四元士                      |        |      |           | 越生可                  |             | 二局巾<br>宮上南士   | 二里乐   | 夕進士                 |        | 土守町              |     |      |       |
|                   | ロハル                 |                | ◎フよし円<br>あまま       |      | ·····印<br>法名用研           |        |      |           | /〒川町<br>川自町          |             | 商工名印<br>自田古   |       | 石坂叩<br>いたべま         |        | 山陵町<br>河合町       |     |      |       |
|                   | の日本                 |                | のより                | 本白闾  | 78127181                 |        |      |           | 「」」」の「」」             |             | 山田三           |       | はない                 |        |                  |     |      |       |
|                   | 日回印<br>伊李町          |                | 解注册                | 示戊床  | 本自市                      |        |      |           | 白元町                  |             | 由エリ<br>般田古    |       | に 見 山<br>木 色 岬 町    |        |                  |     |      |       |
|                   | げ 示 凹<br>二 芙 町      |                | 重江町                |      | 示反中<br>十和百四古             |        |      |           | /写口町<br>安足町          |             | 岩田中           |       | 小百型UN<br>市品町        |        |                  |     |      |       |
|                   | 一方可                 |                |                    |      | 大和司田中                    |        |      |           | 0.10 ml              |             | ホーロ<br>掛川市    |       | 术只叫<br>胡口町          |        |                  |     |      |       |
|                   |                     |                |                    |      | スロークローク                  |        |      |           |                      |             | 武力の中          |       | 羽口町                 |        |                  |     |      |       |
|                   | 松伏町                 |                |                    |      | נן יניינ <i>ייו בי</i> ב |        |      |           |                      |             | 御殿堤市          |       | 1102141             |        |                  |     |      |       |
| ※平成:              | <u>4</u> 年10日1日上    | い。6級地の         | の埼玉県の白             | 岡町が白 | 岡市に変更と                   | なっています | ŧ.   | ※平成2      | 5年1月1日より             | 7級地の千重      | 算法の大網白!       | 里町がナギ | 網白里市にす              | を更となって | います。             |     |      | 1]    |